## Elevplaner i EasyIQ - en forældrevejledning

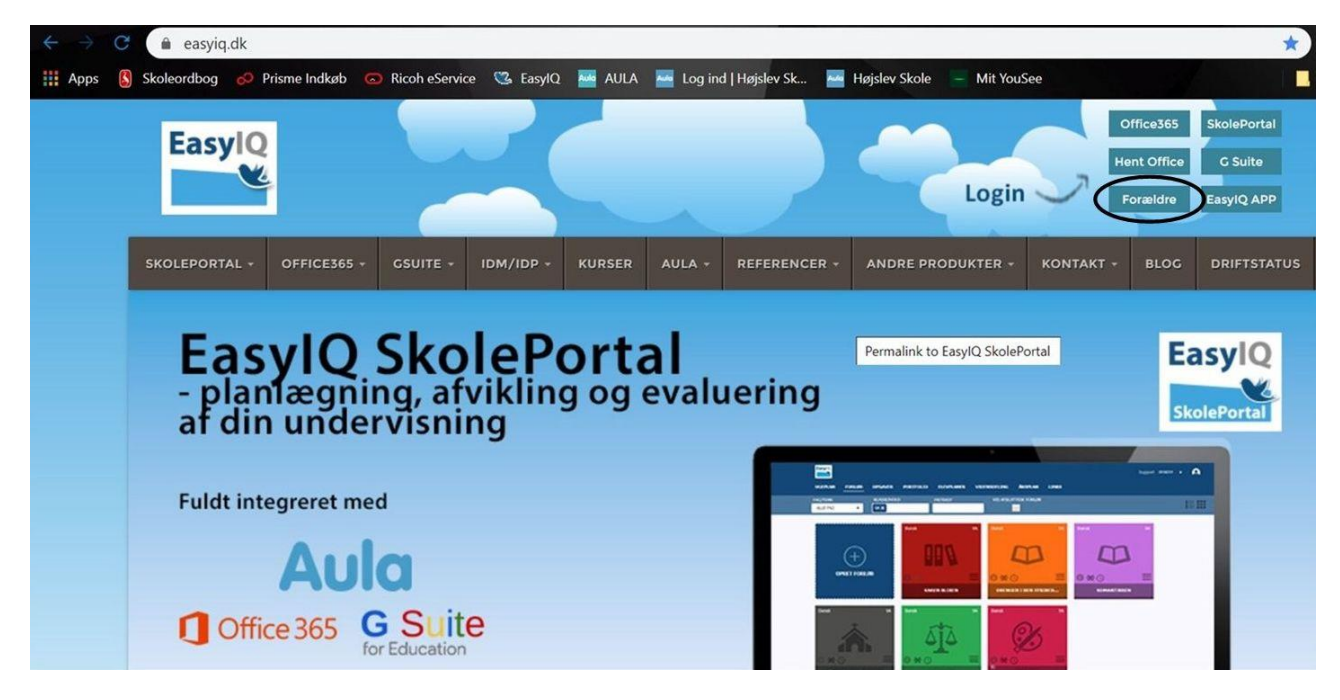

1. Gå til <u>https://easyiq.dk/</u>. Klik herefter på linket **"Forældre"** i øverste højre hjørne af siden:

2. Klik på **UNI-login** for at logge ind (hvis du ikke har et UNI-login, kan du oprette et vha. dit NemID. Se særskilt vejledning på: <u>https://easyiq.dk/uni-login-foraeldre/</u>):

| 🥸 EasylQ - Flyt skolen i skyen og 🗤 🗙 📔 EasylQ SkolePortal :: Velkommen 🗴 🕂                                               |         |
|----------------------------------------------------------------------------------------------------|---------|
| ← → C 🗎 skoleportal.easyiqcloud.dk                                                                                        | ☆       |
| 👯 Apps 🔇 Skoleordbog 🤣 Prisme Indkøb 💿 Ricoh eService 🥨 EasylQ 🔤 AULA 🔤 Log ind   Højslev Sk 🔤 Højslev Skole 📃 Mit YouSee |         |
| EasylQ                                                                                                    | SUPPORT |
| VELKOMMEN TIL SKOLEPORTALEN                                                                                               |         |
| UNI•Login   NEM ID                                                                                                    |         |

## 3. Log ind med dit UNI-login:

4. Nu kommer du ind på dit barns side på EasyIQ, og her skal du vælge "Elevplaner":

| 📽 Eas                         |                             | 📔 EasylQ SkolePortal :: Ugepl |                   |                                      |               |                 |         |           | -                 |
|-------------------------------|-----------------------------|-------------------------------|-------------------|--------------------------------------|---------------|-----------------|---------|-----------|-------------------|
| $\leftrightarrow \rightarrow$ | skoleportal.easyiqu         | loud.dk/Dashboard/Index       |                   |                                      |               |                 |         |           | ☆ 루               |
| Apps                          | s 🔇 Skoleordbog 🤣 Prisme Ir | ndkøb 💿 Ricoh eService        | 😘 EasylQ 🛛 🔤 AULA | 🏧 Log ind   Højslev Sk               | Møjslev Skole | - Mit YouSee    |         |           | Andre             |
|                               | UGEPLAN FORLØB OP           | GAVER PORTFOLIO               | ELEVPLANER ÅR     | splan links                          | *             | SUPPORT 201     | 19/20 🔻 |           |                   |
|                               | FAG FRI<br>ALLE FAG V       | ITEKST                        |                   |                                      |               |                 |         |           |                   |
|                               | UGEPLAN                     | SKEMA                         |                   |                                      |               |                 | l dag   | <         | Uge 51 >          |
|                               |                             |                               |                   | <b>Beskrivelse</b><br>vis mere       |               |                 |         |           |                   |
|                               | Mandag 16. dec              | Tirsdag 17                    | . dec             | Onsdag 18. dec                       | Т             | forsdag 19. dec |         | Fredag 20 | i. dec<br>∳ii∳ Ju |
|                               | Mandag 16. dec              | Tirsdag 17                    | . dec             | Vigtig information<br>Onsdag 18. dec |               | "orsdag 19. dec |         | Fredag 20 | . dec             |
|                               |                             |                               |                   | the energy                           |               |                 |         |           |                   |

5. Under "Elevplaner" vælger du "Overblik":

| 📽 EasylQ - Flyt skolen i skyen og ny | × 📔 E       |                      |              |                        |          |                          |         |            | -     |
|--------------------------------------|-------------|----------------------|--------------|------------------------|----------|--------------------------|---------|------------|-------|
| ← → C 🔒 skoleportal.ea               | syiqcloud.  | dk/StudentDashboard, | /StudentView | loginId=378325         |          |                          |         |            | * 👇   |
| 🗰 Apps 🚯 Skoleordbog 🧀 Pr            | isme Indkøb | 🖾 Ricoh eService 🤇   | 🖏 EasylQ 🔤   | AULA 🔤 Log ind   Højsl | ev Sk 🔤  | 🚽 Højslev Skole 📃 Mit Y  | ouSee   |            | Andre |
| EasylQ<br>UGEPLAN FORLØB             | OPGAVE      | R PORTFOLIO          | ELEVPLANER   | ÅRSPLAN LINKS          |          | SUPPORT                  | 2019/2  | 20 🔻       |       |
|                                      |             |                      |              |                        |          |                          |         |            |       |
|                                      |             |                      |              |                        |          | $\frown$                 |         |            |       |
| FAGOVERSIGT DIAL                     | .og elev    | MÅL ALSIDIGE MÅ      | L FRAVÆR     | KARAKTERER ELEVBE      | SKRIVELS | E <u>OVERBLIK</u> STUDIE | VALG UP | V          |       |
| 👖 Matematik                          |             | 🁖 Engelsk            |              | 👖 Naturfag             |          | 👖 Biologi                |         | 👖 Dansk    |       |
|                                      |             |                      |              |                        |          |                          |         |            |       |
| Opgaver                              | 1           | Opgaver              | 5            | Opgaver                | 2        | Opgaver                  | 0       | Opgaver    | 0     |
| Fælles mål                           | 2           | Fælles mål           | 5            | Fælles mål             | 0        | Fælles mål               | 0       | Fælles mål | 0     |
| Læringsmål                           | 15          | Læringsmål           | 5            | Læringsmål             | 6        | Læringsmål               | 6       | Læringsmål | 3     |
| Forløb                               | 9           | Forløb               | 4            | Forløb                 | 3        | Forløb                   | 1       | Forløb     | 1     |
|                                      |             |                      |              |                        |          |                          |         |            |       |
|                                      |             |                      |              |                        |          |                          |         |            |       |
| 👖 Fysik/kemi                         |             |                      |              |                        |          |                          |         |            |       |

6. Når der er oprettet en elevplan på dit barn, vil du kunne se den på overblikssiden:

| Skoleportal.easyiqcloud.dk/StudentDashboa                                                                                             | rd/StudentView?loginl                 | ld=823163&activityId=29                                                 | 3427            |                      |              | ☆ |
|----------------------------------------------------------------------------------------------------|---------------------------------------|-------------------------------------------------------------------------|-----------------|----------------------|--------------|---|
| os 🚯 Skoleordbog 🤣 Prisme Indkøb 💿 Ricoh eService                                                                                     | 🥸 EasylQ 🔤 AUL/                       | A 🛛 🔚 Log ind   Højslev Sk                                              | 🐱 Højslev Skole | - Mit YouSee         |              |   |
| EasylQ                                                                                                    |                                       |                                                                         | SUPPORT 20      | 19/20 <del>v</del> H | ØJSLEV SKOLE |   |
|                                                                                                    | ELEVPLANER                            |                                                                         |                 |                      |              |   |
| •                                                                                                    |                                       |                                                                         |                 |                      |              |   |
|                                                                                                    |                                       |                                                                         | OVERB           | шк                   |              |   |
|                                                                                                    |                                       |                                                                         |                 |                      |              |   |
|                                                                                                    |                                       |                                                                         |                 |                      |              |   |
| OVERBLIK 19/20 🕚                                                                                                    |                                       |                                                                         |                 |                      |              |   |
| OVERBLIK 19/20 🕚                                                                                                    | Kat under                             | nedela<br>medela<br>wedela over medela<br>medela over materia           |                 |                      |              |   |
| OVERBLIK 19/20 🕚<br>Kompetenceområde<br>Dansk                                                                                         | Kart under                            | nidee<br>nidee<br>widee ridde over nidee<br>widee over start over nidee |                 |                      |              |   |
| OVERBLIK 19/20 🕚<br>Kompetenceområde<br>Dansk<br>I faget arbejdes der med følgende overordnede kompetence                             | Kast under,                           | niddel<br>niddel<br>Niddel over war over niddel<br>Opfølgnin            | 9 ≔ 0           |                      |              |   |
| OVERBLIK 19/20 (S)<br>Kompetenceområde<br>Dansk<br>I faget arbejdes der med følgende overordnede kompetence<br>Læsning (obligatorisk) | kart under<br>kart under<br>eområder: | niedzel<br>niedzel<br>niedzel<br>over klart over miedzel<br>Opfolgnin   | 9 <b>III O</b>  |                      |              |   |

| 🔇 Skoleordbog 🤣 Prisme Indkøb 💿 Ricoh eS                                                                            | ervice 🥨 EasylQ 🔤 | AULA | 🔤 Log | ind | Højslev Sk 🐱 Højslev Skole 🚽 Mit YouSee | And     |
|----------------------------------------------------------------------------------------------------|-------------------|------|-------|-----|-----------------------------------------|---------|
| EasylQ                                                                                                    | ELEVPLANER        |      |       |     | SUPPORT 2019/20 - HØJSLEV SKOLE         | A       |
| Dansk                                                                                                    |                   |      |       |     |                                         | <b></b> |
| Læsning (obligatorisk)<br>Fremstilling (obligatorisk)<br>Fortolkning (obligatorisk)<br>Kommunikation (obligatorisk) | etenceomrader:    | • •  | 0     | •   | Opfølgning                              |         |
| Arbejdsindsats<br>Læsning (obligatorisk)                                                                            | •                 | • •  | •     |     |                                         |         |
| Fremstilling (obligatorisk)                                                                                         | •                 | •    | •     | 0   |                                         |         |

7. På overblikssiden får du en samlet oversigt over dit barns forskellige fag - og lærernes vurderinger i disse:

8. Luk alle browservinduer for at logge ud af elevplanen på EasyIQ.

Er der spørgsmål til EasyIQ eller elevplanen, er du altid velkommen til at kontakte skolen.